×

### Inserir Guia de Pagamento

Esta opção do sistema permite a inserção de uma **Guia de Pagamento** para um imóvel ou para um cliente. Apenas usuários com permissão especial podem efetuar esta operação. O acesso a esta funcionalidade pode ser realizado via **Menu** do sistema: **GSAN > Faturamento > Guia de Pagamento > Inserir Guia de Pagamento**.

Feito isso, o sistema acessa a tela a seguir:

#### Observação

Informamos que os dados exibidos nas telas a seguir são fictícios, e não retratam informações de clientes.

. .

| 1 | Incorir                   | Guia de                                                   | Bagam      | onto          |              |          |       |            |
|---|---------------------------|-----------------------------------------------------------|------------|---------------|--------------|----------|-------|------------|
| l | mserm                     | Guia ut                                                   | e Fayam    | ento          |              |          |       |            |
| ł | Para inseri               | ara inserir a guia de pagamento, informe os dados abaixo: |            |               |              | Ajuda    |       |            |
|   | Matrícula                 | do Imóvel                                                 |            |               | 700000       |          |       |            |
|   | Matricula                 | uo intovei.                                               |            |               | 730938       | E. G     |       |            |
|   | Dados do                  | Imóvel:                                                   |            |               |              |          |       |            |
|   | Inscrição                 | do Imóve                                                  | l:         | 501 001 153 0 | 351          |          |       |            |
|   | Nome do                   | Cliente U                                                 | suário:    | FABIO DOS SA  | ANTOS        |          |       |            |
|   | Situação                  | de Áqua:                                                  | ouunor     | LIGADO        |              |          |       |            |
|   | Situação                  | de Esaoto                                                 | ):         | POTENCIAL     |              |          |       |            |
|   |                           |                                                           |            | - OTENONIE    |              |          |       |            |
|   | Código do                 | Cliente:                                                  |            |               |              |          |       |            |
|   |                           |                                                           |            |               | Υ.           |          |       |            |
|   | Dados do                  | Cliente:                                                  |            |               |              |          |       |            |
|   | CPF/CNP                   | J:                                                        |            |               |              |          |       |            |
|   | Nome do                   | Cliente:                                                  |            |               |              |          |       |            |
|   | Profissão                 | ):                                                        |            |               |              |          |       |            |
|   | Ramo de                   | Atividade                                                 | :          |               |              |          |       |            |
|   |                           |                                                           |            |               |              | -        |       |            |
|   | Donietro d                | lo Atondin                                                | anto:      |               |              |          |       |            |
|   | Registro u                | le Atenum                                                 | iento.     |               | 8            |          |       |            |
|   |                           |                                                           |            |               | 8            | 0        |       |            |
|   |                           |                                                           |            |               |              |          |       |            |
|   | Ordem de                  | Serviço:                                                  |            |               | ~            |          |       |            |
|   |                           |                                                           |            |               | 8            |          |       |            |
|   | Data de Ve                | Data de Vencimento:*                                      |            |               | dd/mm/aaaa   |          |       |            |
|   | Quantidad                 | le de Dias                                                | entre os V | encimentos:*  | 30           |          |       |            |
|   | Número de                 | e Prestaçõ                                                | ies:*      |               | 1            |          |       |            |
|   | Levelided                 |                                                           |            |               | 504          |          |       |            |
|   | Localidade                | e:                                                        |            |               | 501          |          |       |            |
|   |                           |                                                           |            |               | TESTE TEST   | TE TESTE |       |            |
|   | Observaca                 | io:                                                       |            |               |              |          |       |            |
|   | ,                         |                                                           |            |               |              |          |       |            |
|   |                           |                                                           |            |               | 17/183       |          |       |            |
|   | Emitir Obs                | servação?                                                 |            |               | 🖲 Sim 🔾      | Não      |       |            |
|   |                           |                                                           |            |               |              |          | Adic  | ionar Item |
|   | Débito Tip                | 00:                                                       |            |               |              |          |       |            |
|   | Excluir                   | Código                                                    | Descriçã   | io            |              |          | Valor |            |
|   | •                         | 81                                                        | ACORD      | O PROCON      |              |          |       | 10,00      |
|   | 0                         | 5                                                         | AFERIC     | AO/REMOCAO I  | DE HIDROMET  | RO       |       | 76,56      |
|   |                           |                                                           |            |               | * Campo Obri | gatório  |       |            |
|   |                           | 1                                                         |            |               |              |          |       |            |
|   | Desfazer Cancelar Inserir |                                                           |            |               |              |          |       |            |
| 1 |                           |                                                           |            |               |              |          |       |            |
|   |                           |                                                           |            |               |              |          |       |            |

Inicialmente você deverá informar o Imóvel, ou o Cliente. Em seguida, preencha os demais

campos, e, finalmente, clique no botão **Inserir** para solicitar ao sistema a efetivação da inserção da **Guia de Pagamento** para o imóvel, ou para o cliente. Para detalhes sobre o preenchimento dos campos clique **AQUI**.

Atenção: para a CAERN, ao Pesquisar Tipo de Débito através do botão Adicionar Item, o sistema insere os pagamentos com o formato Carteira 17, para valores acima do máximo permitido pela empresa para a cobrança em guia de pagamento. Para estes valores, são emitidos EXTRATOS DE DÉBITOS e GUIAS DE PAGAMENTO, no formato de BOLETO BANCÁRIO REGISTRADO, ou seja, pela Carteira 17, deixando de existir a Carteira 18. Quando impressos, serão conforme modelo AQUI.

### Tela de Sucesso

A tela de sucesso será apresentada após clicar no botão <u>Inserir</u>, e não houver inconsistência no conteúdo dos campos da tela. O sistema apresentará a mensagem abaixo, quando a inclusão da Guia de Pagamento tiver sido realizada com sucesso:

*Guia de Pagamento de (descrição do tipo de débito) para o imóvel (matrícula do imóvel) inserida com sucesso.* 

O sistema apresentará quatro opções após a inserção da Guia de Pagamento. Escolha a opção, clicando em algum dos *links* apresentados na tela de sucesso:

Menu Principal - Para ir à tela principal do sistema.

Inserir outra Guia de Pagamento - Para inserir outra Guia de Pagamento.

Cancelar Guia(s) de Pagamento do imóvel (matrícula do imóvel) - Para ativar a opção Cancelar Guia de Pagamento

Imprimir Guia de Pagamento - Para ativar a opção de emissão da Guia de Pagamento (A Guia de Pagamento será gerada no formato PDF).

### Guia de Pagamento Carteira 17

| CAERN - COMPANHIA DE AGUA E ESGOTO DO RN<br>AVENIDA SENADOR SALGADO FILHO - NUMERO - 1555 - TIROL NATAL RN 59015-000<br>CNPJ: 08.334.385/0001-35 - ISNC. BENJDULA N° 200554263<br>Informações - cluque 08000-840195                                                              |                                                                                                    |  |
|----------------------------------------------------------------------------------------------------|----------------------------------------------------------------------------------------------------|--|
| MATRÍCULA CLIENTE CPF/CNPJ:                                                                                                    | VENCIMENTO                                                                                                    |  |
| 00147465.4 HAURY DO NASCIMENTO                                                                                                    | 11/03/2017                                                                                                    |  |
| INSCRIÇÃO<br>130.003.625.0215<br>RUA PRINC ISABEL, N - CIDADE ALTA NATAL RN 5902                                                                                                    | -5-                                                                                                    |  |
| ENDEREÇO PARA ENTREGA RUA PRINC ISABEL, - CIDADE ALTA NATAL RN 59025                                                                                                    |                                                                                                    |  |
| OBSERVAÇÃO:                                                                                                    |                                                                                                    |  |
| DESCRIÇÃO DOS SERVIÇOS E TARIFAS                                                                                                    | VALOR R\$                                                                                                    |  |
| ENTRADA DE PARCELAMENTO 1/1<br>Boleto<br>Bancário<br>Carteira 17                                                                                                    | 2.464,82                                                                                                    |  |
| NOSSO NÚMERO: 16824020700412925-0 DTAL R\$                                                                                                    | 2.464,82                                                                                                    |  |
|                                                                                                    |                                                                                                    |  |
| Emitido por: ALCIDES ALVES                                                                                                    | Emitido em: 27/04/2017                                                                                                    |  |
| BANCO DO BRASIL S/A       001-9       00190.00009       01682.402070       0       12.925177         LOCAL DE PAGAMENTO<br>PAGÁVEL EM QUALQUER BANCO ATÉ O VENCIMENTO<br>CEDENTE<br>CARERA-CAREN - COMPANHIA DE AGUA E ESGOTO DO RN       00170000000000000000000000000000000000 | 4         0000000246482           VENCIMENTO         CONTRA-APRESENTAÇÃO           AGÊNCIA/CÓDIGO CEDENTE         3795-8/9121-9           NOSSO NÚMERO         16824020700412925-0           1 (=) VALOR DO DOCUMENTO         2.464,82           2 (-) DESCONTO/ABATIMENTO         4 (+) MORA/MULTA           6 (=) VALOR COBRADO         1 |  |
| SACADO HAURY COSTA DO NASCIMENTO Matrícula: 00147465.4 Fatura: 04/2017-4<br>RUA PRINC ISABEL, N 713 - CIDADE ALTA NATAL RN 59025-400<br>SACADOR/AVALISTA: CÓDIGO DE BAIXA:<br>AUTENTICAÇÃO MECÂNICA<br>FICHA DE COMPENSAÇÃO                                                      |                                                                                                    |  |

# **Preenchimento dos Campos**

### Selecionar imóvel, ou cliente

Você deverá, excludentemente, informar um dos campos abaixo para selecionar o imóvel, ou o cliente:

| Campo                                                                | Preenchimento dos Campos                                                                                                    |
|----------------------------------------------------------------------|----------------------------------------------------------------------------------------------------|
|                                                                      | Informe a matrícula de um imóvel e tecle Enter, ou clique no botão                                                                                                    |
| Matrícula do Imóvel                                                  | Pesquisar R, que fica ao lado do campo. Neste caso será apresentada<br>uma tela de <b>popup</b> , onde será possível <b>Pesquisar Imóvel</b> no cadastro.<br>Após a informação da matrícula de um imóvel, ou da seleção de um imóvel<br>na tela de pesquisa, o sistema atualizará as seguintes informações na tela:<br>Inscrição do Imóvel;<br>Nome do Cliente Usuário;<br>Situação de Água;<br>Situação de Esgoto;<br>Localidade.<br>Para limpar os campos relacionados ao <b>Imóvel</b> , clique no botão <b>Limpar</b>                                                                                                    |
|                                                                      | Campo 🥙 .<br>Ao informar o Imóvel, o campo Código do Cliente ficará desabilitado.                                                                                                    |
| Código do Cliente                                                    | Informe o código de um cliente, e tecle <b>Enter</b> , ou clique no botão <b>Pesquisar</b><br>, que fica ao lado do campo. Neste caso será apresentada uma tela de<br><b>popup</b> , onde será possível <b>Pesquisar Cliente</b> no cadastro.<br>Após a informação do código de um cliente existente, ou da seleção de um<br>cliente na tela de pesquisa, o sistema atualizará as seguintes informações na<br>tela.<br>Número do Documento do Cliente;<br>CPF - Caso seja Pessoa Física;<br>CNPJ - Caso seja Pessoa Jurídica;<br>Nome do Cliente;<br>Profissão - Caso seja Pessoa Física;<br>Ramo de Atividade - Caso seja Pessoa Jurídica.<br>Para limpar os campos relacionados ao <b>Cliente</b> , clique no botão <b>Limpar</b><br><b>Campo</b><br>Ao informar o <b>Cliente</b> , o campo <b>Matrícula do Imóvel</b> ficará desabilitado.<br>Apenas usuários que possuírem <b>senha especial</b> é que poderão inserir <b>Guia</b> |
|                                                                      | de Pagamento para imóveis, ou clientes em cobrança administrativa.                                                                                                    |
| Selecionar o<br>Registro de<br>Atendimento, ou a<br>Ordem de Serviço | Você deverá, excludentemente, informar um dos campos abaixo para<br>selecionar o Registro de Atendimento, ou a Ordem de Serviço.                                                                                                    |

| Campo            | Preenchimento dos Campos                                                                                                    |
|------------------|----------------------------------------------------------------------------------------------------|
|                  | Campo obrigatório - Informe o número do Registro de Atendimento e tecle                                                                                                    |
| Registro de      | Enter, ou clique no botão Pesquisar R, que fica ao lado do campo. Neste<br>caso será apresentada uma tela de popup, onde será possível <b>Pesquisar</b><br><b>Registro de Atendimento</b> .<br>Após a informação do número do Registro de Atendimento, ou da seleção de<br>um Registro de Atendimento na tela de pesquisa, o sistema atualizará as<br>seguintes informações na tela:<br>Descrição do tipo do Registro de Atendimento;<br>Localidade;<br>Para limpar os campos relacionados ao Registro de Atendimento, clique no                                                                                                    |
| Atendimento      | <ul> <li>botão Limpar Campo .</li> <li>Caso tenha informado o Imóvel, o Registro de Atendimento, obrigatoriamente, deverá estar associado ao Imóvel informado.</li> <li>Caso tenha informado o Cliente, o Registro de Atendimento, obrigatoriamente, deverá estar associado ao Cliente informado.</li> <li>O Registro de Atendimento não poderá estar Encerrado.</li> <li>A Especificação do Tipo de Solicitação do Registro de Atendimento deverá permitir a geração de Guia de Pagamento.</li> <li>Ao informar o Registro de Atendimento, o campo Ordem de Serviço ficará desabilitado.</li> </ul>                                                                                                    |
| Ordem de Serviço | Informe o número da Ordem de Serviço e tecle Enter, ou clique no botão<br>Pesquisar R, que fica ao lado do campo. Neste caso será apresentada uma<br>tela de popup, onde será possível <b>Pesquisar Ordem de Serviço</b> .<br>Após a informação do número da Ordem de Serviço, ou da seleção de uma<br>Ordem de Serviço na tela de pesquisa, o sistema atualizará as seguintes<br>informações na tela:<br>Número e Descrição do Registro de Atendimento;<br>Descrição da Ordem de Serviço;<br>Localidade.<br>Para limpar os campos relacionados à Ordem de Serviço, clique no botão<br>Limpar Campo R.<br>A Ordem de Serviço deverá estar associada a um Registro de Atendimento.<br>Caso o Imóvel tenha sido informado, o Registro de Atendimento da Ordem<br>de Serviço, obrigatoriamente, deverá estar associado ao Imóvel informado.<br>Caso o Cliente tenha sido informado, o Registro de Atendimento da Ordem<br>de Serviço, obrigatoriamente, deverá estar associado ao Imóvel informado.<br>Caso o Cliente tenha sido informado, o Registro de Atendimento da Ordem<br>de Serviço, obrigatoriamente, deverá estar associado ao Imóvel informado.<br>Caso o Cliente tenha sido informado, o Registro de Atendimento da Ordem<br>de Serviço, obrigatoriamente, deverá estar associado ao Imóvel informado.<br>Ao informar uma <b>Ordem de Serviço</b> , o campo Registro de Atendimento<br>ficará desabilitado. |

| Campo              | Preenchimento dos Campos                                                                                                    |
|--------------------|----------------------------------------------------------------------------------------------------|
|                    | Campo obrigatório - Informe o código do Tipo de Débito e tecle Enter, ou                                                                                                    |
| Tipo de Débito     | clique no botão Pesquisar R, que fica ao lado do campo. Neste caso será<br>apresentada uma tela de popup, onde será possível <b>Pesquisar Tipo de</b><br><b>Débito</b> na base de dados.<br>Após a informação do código do Tipo de Débito, ou da seleção de um Tipo de<br>Débito na tela de pesquisa, o sistema atualizará a descrição do tipo do<br>débito no campo correspondente.<br>Para limpar os campos relacionados ao Tipo de Débito, clique no botão<br>Limpar Campo .<br>O sistema não permitirá a inserção de mais de uma Guia de Pagamento para<br>o mesmo Tipo de Débito, e o mesmo Registro de Atendimento.<br>Caso tenha sido informada uma Ordem de Serviço, e o Tipo de Serviço da<br>Ordem de Serviço esteja associado a um Tipo de Débito; então o sistema<br>selecionará e apresentará o Tipo de Débito vinculado à Ordem de Serviço e<br>não permitirá que seja alterado.<br>O sistema não permitirá a inclusão da Guia de Pagamento, se o Tipo de                                                                                                    |
| Data de Vencimento | <ul> <li>Campo obrigatório - Informe a data de vencimento da Guia de Pagamento.</li> <li>Você tem duas opções para informar a data:</li> <li><b>Digitando-a no campo</b> - Neste caso, não precisa preocupar-se com a as barras de separação, pois o sistema as coloca automaticamente.</li> <li>A data deve ser informada no formato: DD/MM/AAAA, onde DD é o dia, MM, o mês e AAAA, o ano. O dia e o mês devem ser informados, obrigatoriamente, com dois dígitos e o ano com quatro.</li> <li><b>Pesquisando-a em um calendário</b> - Neste caso, clique no botão</li> <li>Calendário , existente ao lado do campo, que será apresentada uma tela onde você poderá selecionar uma data no calendário.</li> <li>Clique em <b>Pesquisar Data - Calendário</b> para obter instruções mais detalhadas da tela Calendário.</li> <li>A Data de Vencimento deve ser superior à data corrente e inferior à data corrente mais 60 (sessenta) dias.</li> <li>* Caso você informe uma Data de Vencimento fora do intervalo, o sistema irá solicitar a confirmação da informação.</li> </ul> |
| Valor do Débito    | Campo obrigatório - Informe o valor da Guia de Pagamento.<br>Apenas usuários que possuírem <b>senha especial</b> é que poderão informar um<br>valor superior ao valor limite permitido para o Tipo de Débito.<br>O valor limite para o Tipo de Débito é parametrizável.<br>Caso deseje modificá-lo, procure a sua gerência.                                                                                                    |
| Localidade         | Este campo é, apenas, informativo e será atualizado em função do Imóvel ou<br>do Registro de Atendimento.<br>Caso o imóvel tenha sido informado, será atualizado com a Localidade do<br>Imóvel.<br>Caso contrário, será atualizado com a Localidade do Registro de<br>Atendimento.                                                                                                    |
| Observação         | Digite por extenso uma observação sobre a inserção da guia de pagamento.                                                                                                    |
| Emitir Observação? | Selecione entre <b>Sim</b> ou <b>Não</b> , informando se deseja que essa observação seja<br>impressa junto com a quia de pagamento.                                                                                                    |

## Funcionalidade dos Botões

| Botão          | Descrição da Funcionalidade                                                                                                    |  |  |  |  |
|----------------|----------------------------------------------------------------------------------------------------|--|--|--|--|
| R              | Utilize este botão para ativar as funcionalidades:<br>Pesquisar Imóvel,<br>Pesquisar Cliente,<br>Pesquisar Registro de Atendimento,<br>Pesquisar Ordem de Serviço, e<br>Pesquisar Tipo de Débito.<br>Deve ser utilizado quando você não souber qual é a chave identificadora dos<br>respectivos campos. |  |  |  |  |
| 8              | Utilize este botão para limpar as informações existentes nos campos, a ele, associados.                                                                                                    |  |  |  |  |
| H              | Ao acionar este botão, o sistema irá abrir uma tela para que você selecione a data a<br>partir de um calendário.<br>Clique em <b>Pesquisar Data - Calendário</b> para obter instruções mais detalhadas da<br>tela Calendário.                                                                           |  |  |  |  |
| Desfazer       | Utilize este botão para fazer com que a tela volte ao seu estado inicial de exibição.                                                                                                    |  |  |  |  |
| Cancelar       | Utilize este botão para fazer com que o sistema encerre a tela sem salvar o que está sendo feito, e volte para a tela principal.                                                                                                    |  |  |  |  |
| Inserir        | Utilize este botão para solicitar ao sistema a inserção da Guia de Pagamento na ba<br>de dados.<br>É necessário que todos os campos estejam preenchidos corretamente.<br>Caso exista alguma inconsistência, o sistema emitirá a mensagem de crítica<br>correspondente.                                  |  |  |  |  |
|                | Utilize este botão para que o sistema acesse a tela a seguir. Nela, adicione um débito<br>à guia de pagamento.                                                                                                    |  |  |  |  |
|                | Adicionar Item da Guia de Pagamento                                                                                                    |  |  |  |  |
|                | Para adicionar um item na guia de pagamento, informe os dados abaixo:                                                                                                    |  |  |  |  |
| Adicionar Item | Tipo de Débito:*                                                                                                    |  |  |  |  |
|                | Valor Total do Serviço:*  * Campos obrigatórios                                                                                                    |  |  |  |  |
|                | Fechar                                                                                                    |  |  |  |  |

### Referências

#### Inserir Guia de Pagamento

### **Termos Principais**

#### Faturamento

#### Inserir Guia de Pagamento

Clique aqui para retornar ao Menu Principal do GSAN.

×

From: https://www.gsan.com.br/ - Base de Conhecimento de Gestão Comercial de Saneamento

Permanent link: https://www.gsan.com.br/doku.php?id=ajuda:inserir\_guia\_de\_pagamento

Last update: 14/02/2019 20:51

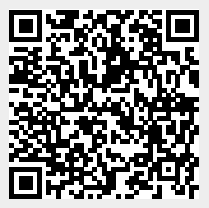